## Yangon University of Education Department of English Postgraduate Diploma in English (PGDip. Eng)

1. Chrome Or Google Search တွင် <u>https://lms.yuoe.edu.mm/</u> ရိုက်နှိပ်ပြီးရှာပါ။

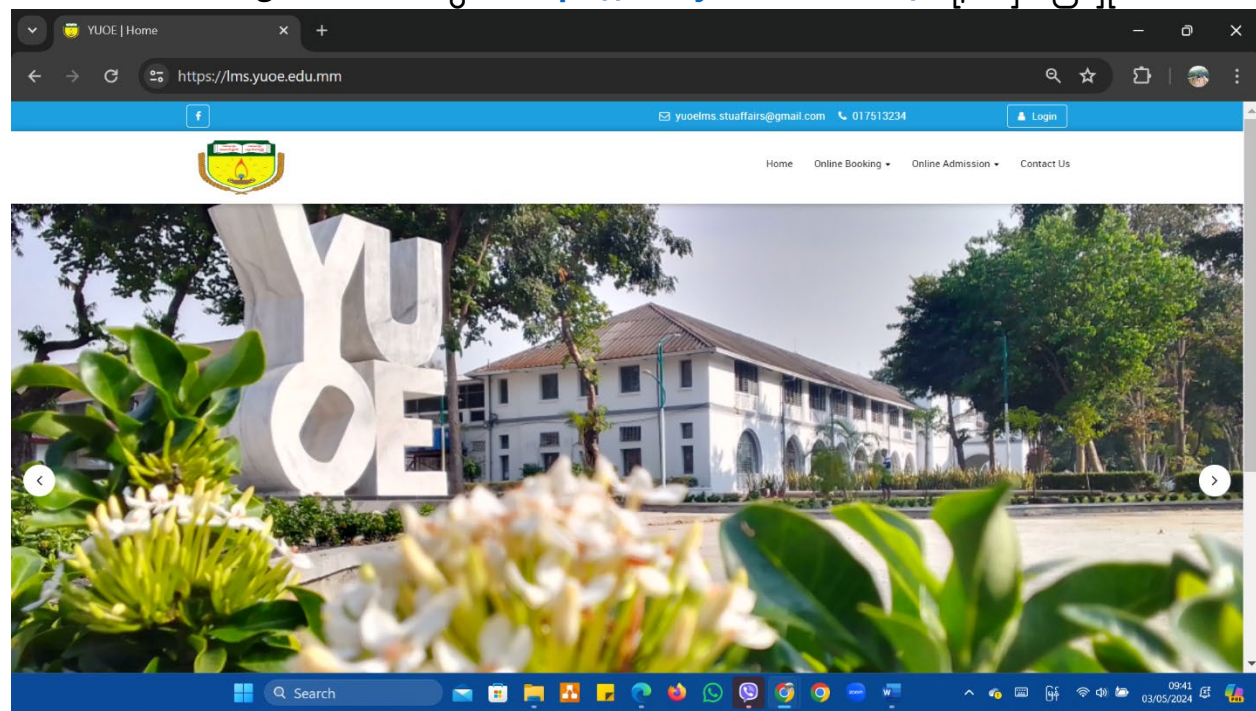

2. Online Booking ကိုနိုပ်ပါ ။

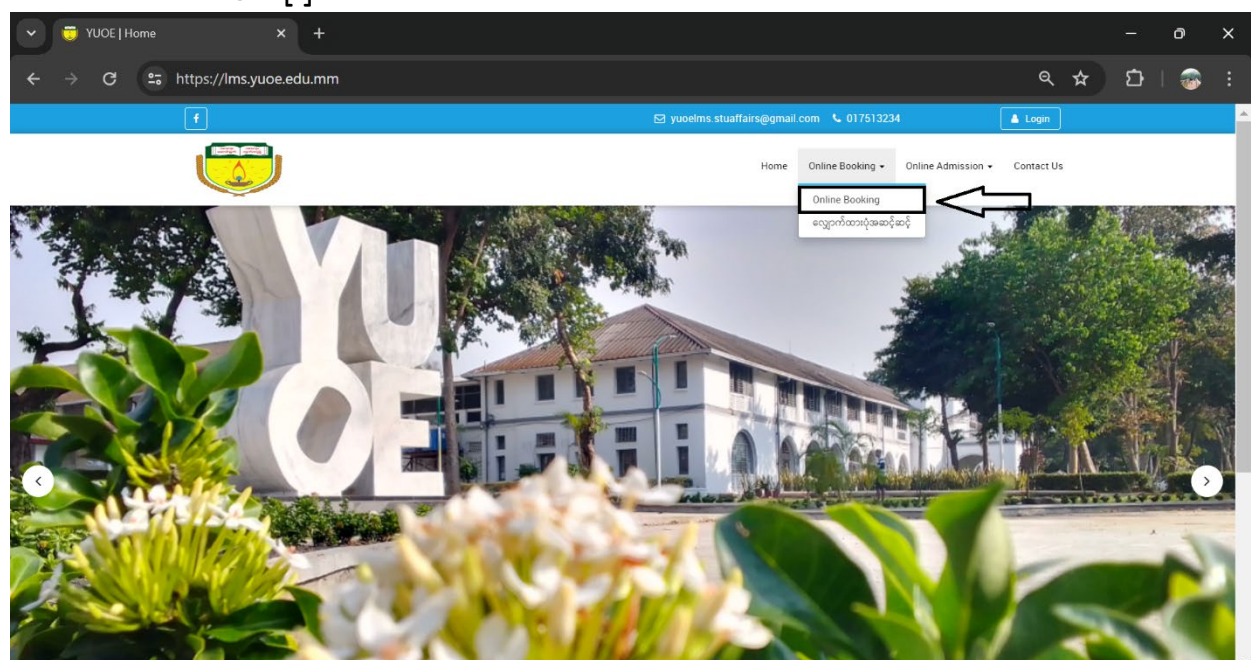

3. ခုလို စာမျက်နှာလေးပေါ် လာလျှင် **"Continue"** ကိုနှိပ်ပါ ။

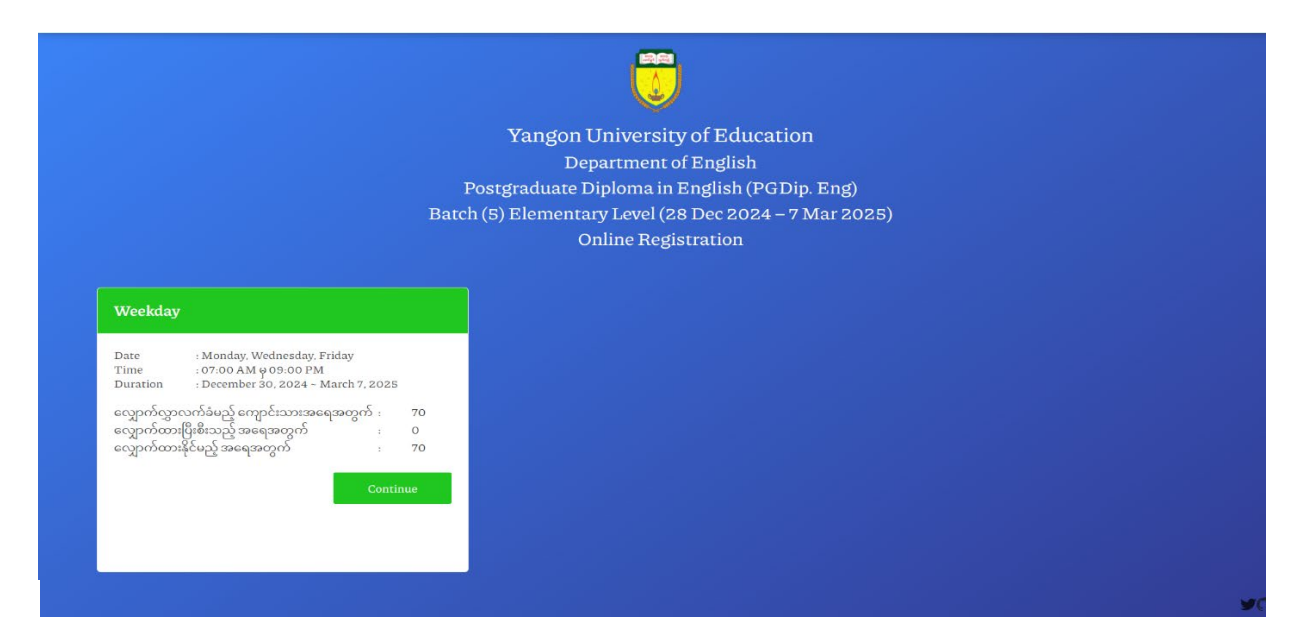

4. "Continue" နှိပ်ပြီး ပေါ်လာလျှင် "Name, Father's Name, Date of birth, NRC No, Degree, Occupation, Contact No." တို့တွင် ဖြည့်သွင်းပါ ။

|                 | Yangon University of Education |
|-----------------|--------------------------------|
| Name :          |                                |
| Father's Name : |                                |
| Date of birth : | mm/dd/yyyy                     |
| NRC No:         | Sela v Select v Select v       |
| Degree :        |                                |
| Occupation :    | Select 🗸                       |
| Contact No. :   |                                |
|                 | Back Confirm                   |

5. အချက်အလက်များဖြည့်သွင်းပြီးပါက **"Confirm"** ကို နှိပ်ပါ ။

| Na<br>Fat<br>Dai<br>NR<br>Dep | me :<br>her's Name :<br>te of birth :<br>C No : | Your Name<br>Your Father's Name<br>04/30/2002 | -          |  |
|-------------------------------|-------------------------------------------------|-----------------------------------------------|------------|--|
| Fat<br>Dai<br>NR<br>Dep       | ther's Name :<br>te of birth :<br>C No :        | Your Father's Name<br>04/30/2002              |            |  |
| Dai<br>NR<br>Dep              | te of birth :<br>C No :                         | 04/30/2002                                    | •          |  |
| NR                            | C No:                                           |                                               |            |  |
| De                            |                                                 | 5 V KaNaN V (N) V 2249<br>6/6 nu              | 75<br>mber |  |
|                               | gree :                                          | B.Sc(maths)                                   |            |  |
| Occ                           | cupation :                                      | MoE Staff (ပညာရေးဝန်ထမ်း)                     | •          |  |
|                               |                                                 | Your Work Address                             |            |  |
| Cor                           | ntact No. :                                     | 09428448998                                   |            |  |

6. **"Confirm"** နှိပ်ပြီးလျှင် **"Confirm Your Data!"** ပေါ် လာပါမည်။

**"Confirm Your Data!"** တွင်အချက်အလက်များ ပြန်လည်ပြင်ဆင်လိုပါက **"Back"** ကိုနှိပ်ပြီးပြင်ပါ ။

| Уа              | ingon University of Education |  |
|-----------------|-------------------------------|--|
|                 | Confirm your data !           |  |
| Name :          | Your Name                     |  |
| Father's Name : | Your Father's Name            |  |
| Date of Bath :  | 04/30/2002                    |  |
| NRC No:         | 5 • KaNaN • (N) • 224975      |  |
| Degree :        | BSc(maths)                    |  |
| Occupation :    | MoE Staff (ပညာရေမဝန်သမ်)      |  |
|                 | Your Work Address             |  |
| Contact No. :   | 09428445998                   |  |
|                 |                               |  |

7. အချက်အလက်များ သေချာပြီဆိုပါက **"Register"** ကိုနှိပ်ပါ။

| Vandon          |                             |
|-----------------|-----------------------------|
| Tangon          | Confirm your data !         |
| Name :          | YourName                    |
| Father's Name : | Your Pather's Name          |
| Date of Bath :  | 04/30/2002                  |
| NRC No:         | 5 v KaNaN v (N) v 224975    |
| Degree :        | asc(maths)                  |
| Occupation :    | MeE Staff (gp:segolipoli) 👻 |
|                 | Your Work Address           |
| Contact No. :   | 09428448998                 |
|                 | Back                        |
|                 |                             |

8. **"Register"** နှိပ်ပြီးလျှင် **"Registration Successful!"** အောင်မြင်ကြောင်း ပေါ်လာ ပါမည်။

**"Registration"** အောင်မြင်သည့် **Lists** ကို <u>http://www.yuoe.edu.mm</u> တွင် ဖော်ပြပေးသွားပါမည် ။

| Yangon University of Education                                        |  |
|-----------------------------------------------------------------------|--|
| Registration list will be announced on YUOE website<br>wwwyuoe.edu.mm |  |
| Back to HomePage                                                      |  |
|                                                                       |  |
|                                                                       |  |